# 第2講設計與觀念

### 1. 參考文獻:

- [1]Online Verilog Simulator: edaplayground 教學: https://www.youtube.com/watch?v=f9uwtAax4v0&t=249s
- [2]金門大學陳鍾誠老師電子書: http://ccckmit.wikidot.com/ve:main
- [3] https://www.chipverify.com/verilog/verilog-operators
- [4]林灶生, verilog 晶片設計, 全華 05579037

### 2. 基本觀念

基本語法[2]

```
module <name> // 模組名稱
parameter ... // 參數宣告
port ... // 腳位宣告
wire ... // 線宣告
reg ... // 暫存器宣告
initial begin // 初始化設定區塊
 end
 assign ... // 資料處理層級之描述
 ... // 引用較低階模組別名
always begin // 行為層級之描述區塊
  // 資料處理與指定等描述
  // task與function的使用
 end
 function // 函數宣告
 task // 作業宣告
endmodule
```

- 字符[4]
  - ◆ 運算子

Y=~X //~ 單一運算子

W=X|Y//| 雙重運算子

X = W?X:Y //三重運算子

| 運算子型態 | 運算子          | 說明                     |  |  |
|-------|--------------|------------------------|--|--|
| 算術運算子 | +, - , * , / | 算術加減、乘、除               |  |  |
|       | %            | 求餘數                    |  |  |
| 邏輯運算子 | 1            | 邏輯 not                 |  |  |
|       | &&           | 邏輯 and                 |  |  |
|       | 1            | 邏輯 or                  |  |  |
| 關係運算子 | >            | 大於                     |  |  |
|       | >=           | 大於等於                   |  |  |
|       | <            | 小於                     |  |  |
|       | <=           | 小於等於                   |  |  |
| 等於運算子 | = =          | 等於                     |  |  |
|       | !=           | 不等於                    |  |  |
|       | = = =        | 狀況等於(case equality)    |  |  |
|       | != =         | 狀況不等於(case inequality) |  |  |
| 位元邏輯  | 2            | 位元反邏輯                  |  |  |
| 運算子   | &            | 位元 and                 |  |  |
|       | Ĩ            | 位元 or                  |  |  |
|       | ^            | 位元 xor                 |  |  |
| _     | ^_或~ ^       | 位元 nxor                |  |  |
| 精簡邏輯  | &            | 精簡 and                 |  |  |
| 運算子   | 1            | 精簡 or                  |  |  |
|       | ~&           | 精簡 nand                |  |  |
|       | ~            | 精簡 nor                 |  |  |
|       | ^            | 精簡 xor                 |  |  |
|       | ^~ 或~^       | 精簡 xnor                |  |  |
| 移位運算子 | <<           | 左移                     |  |  |
|       | >>           | 右移                     |  |  |
| 條件運算子 | ?:           | 條件指定                   |  |  |
| 連結運算子 | ()           | 連結                     |  |  |

◆ 註解說明[4]

單行註解: //

多行註解:/\* \*/

◆ 數字[4]

● < 長度 >'< 格式 (h, d, o, b)>< 數值 >

16'd2048 = 16 位元 10 進位 2048 = 2048<sub>10</sub> = 0000,1000,0000,0000<sub>2</sub>

12'02347 = 12 位元 8 進位 2347= 23478

 $= 2x8^3 + 3x8^2 + 4x8^1 + 7x8^0 = 1255_{10} = 0100,1110,0111_2$ 

4'b0101 = 4 位元 2 進位 0101 = 01012

- -8'd79 = 8 位元 10 進位 -79 = -79<sub>10</sub> = -100,1111<sub>2</sub> = 1011,0001<sub>2</sub>
- z: 高阻抗

x: 未知數值

例如: 4'b0x10 = xx10<sub>2</sub>

8'h3z = 8 位元 16 進位 3z = 0011, zzz2

12'oz732 = 12 位元 8 進位 z732 = z732<sub>8</sub> = zzz+ 7x8<sup>2</sup>+ 3x8 + 2

= zzz474<sub>10</sub> = zzz 1,1101,1010<sub>2</sub>

● 當固定長度取消時,如下:

788 = 內定 32 位元 10 進位 788

'b1101 = 內定 32 位元 2 進位 1101 = 11012

'o37 = 內定 32 位元 8 進位 37 = 37<sub>8</sub> = 3\*8 + 7 = 31<sub>10</sub> = 1111,1111<sub>2</sub>

'hef = 內定 32 位元 18 進位 ef = ef<sub>16</sub> =

## ◆ 字串 = "abcdefg"

| 跳脫字串 | 產生之字元            |  |  |
|------|------------------|--|--|
| \n   | 字元(new line)     |  |  |
| \t   | 字元 (tab)         |  |  |
| Ŵ    | 字元(\)            |  |  |
| /*   | 字元(*)            |  |  |
| \000 | 由1-3個八進制數字所定義之字元 |  |  |
|      | (0≦o≦7)          |  |  |
| %%   | 字元(%)            |  |  |
| \"   | 字元(")            |  |  |

◆ 識別字[4]

| 例如: | output [7:0] |       | Qout; //Qout 是一個識別字 |  |  |
|-----|--------------|-------|---------------------|--|--|
|     | wire         | w;    | //w 是一個識別字          |  |  |
|     | reg          | bus1; | // bus1 是一個識別字      |  |  |

◆ 暫存器內存: 1bit 內容 有 0, 1, x(unkown value), z(高阻抗)。

# ◆ 保留關鍵字

#### Table: Verilog Reserved Keywords

| always               | and                 | assign            | automatic    |
|----------------------|---------------------|-------------------|--------------|
| begin                | buf                 | bufif0            | bufif1       |
| case                 | casex               | casez             | cell*        |
| cmos                 | config*             | deassign          | default      |
| defparam             | design*             | disable           | edge         |
| else                 | end                 | endcase           | endconfig*   |
| endfunction          | endgenerate         | endmodule         | endprimitive |
| endspecify           | endtable            | endtask           | event        |
| for                  | force               | forever           | fork         |
| function             | generate            | genvar            | highz0       |
| highz1               | if                  | ifnone            | incdir*      |
| include*             | initial             | inout             | input        |
| instance*            | integer             | join              | larger       |
| liblist*             | library*            | localparam        | macromodule  |
| medium               | module              | nand              | negedge      |
| nmos                 | nor                 | noshow-cancelled* | not          |
| notif0               | notif1              | or                | output       |
| parameter            | pmos                | posedge           | primitive    |
| pull0                | pull1               | pullup*           | pulldown*    |
| pulsestyle_ondetect* | pulsestyle_onevent* | rcmos             | real         |
| realtime             | reg                 | release           | repeat       |
| rnmos                | rpmos               | rtran             | rtranif0     |
| rtranif1             | scalared            | show-cancelled*   | signed       |
| small                | specify             | specpa            | strong0      |
| strong1              | supply0             | supply1           | table        |
| task                 | time                | tran              | tranif0      |
| tranif1              | tri                 | triO              | tri1         |
| triand               | trior               | trireg            | use*         |
| vectored             | wait                | wand              | weak0        |
| weak1                | while               | wire              | wor          |
| xnor                 | xor                 |                   |              |
| 4                    |                     |                   |              |

● 訊息顯示於標準輸出[4]:

\$display, \$displayb, \$displayh, \$displayo, \$write, \$writeb, \$writeh, \$writeo

| 預設顯示格式     |      |  |  |
|------------|------|--|--|
| 任務         | 預設値  |  |  |
| \$display  | 十進制  |  |  |
| \$displayb | 二進制  |  |  |
| \$displayh | 十六進制 |  |  |
| \$displayo | 八進制  |  |  |
| \$write    | 十進制  |  |  |
| \$writeb   | 二進制  |  |  |
| \$writeh   | 十六進制 |  |  |
| \$writeo   | 八進制  |  |  |

\$display("Hello Prof. Lin") ;
\$display(\$time) ;
dat1= 4'b0101 ;
\$display("The data is %b", dat1) ;

//顯示 Hello Prof. Lin //顯示市目前的時間

//顯示 The data is 0101

\$write(4'b1111); \$write("",5'b10101); \$write("",5'b01111, "\n"); 則顯示: 15 21 0F

|    | 格    | 式 | 資料顯示         |
|----|------|---|--------------|
| %d | 或 %D |   | 十進制          |
| %b | 或 %B |   | 二進制          |
| %h | 或 %H |   | 十六進制         |
| %c | 或 %C |   | ASCII 字元     |
| %0 | 或 %0 |   | 八進制          |
| %m | 或 %M |   | 階層名子(不須引數)   |
| %8 | 或 %S |   | 字串           |
| %t | 或 %T |   | 目前時間格式       |
| %e | 或 %E |   | 科學格式之實數      |
| %f | 或 %F |   | 十進制格式之實數     |
| %g | 或 %G |   | 十進制/科學格式之短實數 |
| %v | 或 %V |   | 電壓強度         |

# \$monitor、\$monitoron及\$monitoroff

module monitest ;
integer s, t;
initial begin
s = 4;
t = 6;
forever begin
#5 s = t + s;
#5 t = s - 1;
end //forever begin
end //initial begin
initial # 40 \$finish;
initial begin
\$monitor (\$time, "s = %d,t=%d," s, t);
end //initial begin
endmodule

輸出:

| 0  | S= | 4,  | t = | 6  |
|----|----|-----|-----|----|
| 5  | S= | 10, | t = | 6  |
| 10 | S= | 10, | t = | 9  |
| 15 | S= | 19, | t = | 9  |
| 20 | S= | 19, | t = | 18 |
| 25 | S= | 37, | t = | 18 |
| 30 | S= | 37, | t = | 36 |
| 35 | S= | 73, | t = | 36 |

● 閃控監視[4]: \$strobe

forever @(posedge clk)

\$strobe("Time = %d, data = %h", \$time, data);

在每一個時脈訊號 clk 正緣( 由 0->5 V 的上升邊緣 ),\$strobe 將時間與 資料寫入標準的輸出(log 檔案與影幕)。

● 結束模擬[4]: \$stop, \$finish

```
initial
  begin
  clock = 1'b0;
  reset = 1'b0;
  #300 $stop; //懸住模擬,並將其設爲交談模式
  #600 $finish; //結束模擬
  end
```

```
範例 1. 左移 << and 右移 >>
```

```
module des;
reg[7:0] data;
integer i=0;
initial begin
    data = 8'h1;
    $display ("orginal data = 'b%8b", data);
    for(i=0; i<10; i=i+1) begin
    // $display ("current loop#%0d, data << i = 'b%0b", i, data<<i);
    $display ("data << %0d = 'b%8b", i, data<<i);
    end
    data = 8'h80;
    $display ("orginal data = 'b%8b", data);
    for(i=0; i<9; i=i+1) begin
    $display ("data << %0d = 'b%8b", i, data>>i);
    end
```

```
data = 8'h1;
$display ("orginal data = 'b%8b", data);
$display ("data >> 1 = 'b%8b", data>>1);
```

### end endmodule

## 範例 2[4].

```
module equ_inequ();
reg[3:0] a,b,c,d,e,f;
initial begin
    a = 3; b=6;
    c = 4'b011;
    d = 4'bx11;
    e = 4'bx110;
    f = 4'bxx10;
```

```
$display(a == b); //logical equality ==> 0
$display(c != d); //logical inequality ==> x
$display(c != f); //logical equality ==> 1
$display(d === f); //conditional equality ==> 0
$display(c !== d); //conditional inequality ==> 1
end
endmodule
```

# 範例 3.

```
module test();
reg[3:0] data;
initial begin
    data = 4'bxxxx;
    $display("4'bxxxx == 2'bxx ? =>", data == 2'bxx); // ==> x
    $display("4'bxxxx === 2'bxx ? =>", data === 2'bxx); // ==> 0
    end
endmodule
```

# 3. 作業 2-1: 運算子 ^ 與 ^~ 執行結果的差異

(1) 寫一個簡單程式,請執行 與 ^~,將結果貼到作業報告中。